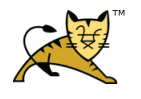

| Date       | Document                | Author | Page |
|------------|-------------------------|--------|------|
| 2012-02-24 | Apache & Tomcat 설치 및 연동 | 이남규    | 1/34 |

# Apache & Tomcat 설치 및 연동

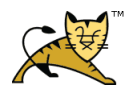

| Date       | Document                | Author | Page |
|------------|-------------------------|--------|------|
| 2012-02-24 | Apache & Tomcat 설치 및 연동 | 이남규    | 2/34 |

### Table of contents

| 1 | Intro | oduction                                       | 6   |
|---|-------|------------------------------------------------|-----|
|   | 1.1   | System Construction                            | 6   |
| 2 | Java  | Development Kit (JDK)                          | 8   |
|   | 2.1   | JDK Install                                    | 8   |
|   | 2.2   | JDK 환경 변수                                      | 8   |
| 3 | Apa   | che Web Server                                 | .10 |
|   | 3.1   | Apache MPM (Prefork, worker)                   | 10  |
|   | 3.2   | Forward Proxy & Reverse Proxy                  | 12  |
|   | 3.3   | Apache Install                                 | 13  |
|   | 3.4   | mod_jk Install                                 | 14  |
|   | 3.5   | cronolog install                               | 14  |
|   | 3.6   | httpd-modjk.conf                               | 15  |
|   | 3.7   | workers.properties                             | 15  |
|   | 3.8   | httpd.conf 설정                                  | 16  |
|   | 3.9   | SSL (Secure Socket Layer) 설정                   | 18  |
|   | 3.10  | virtualhost 4가지 방법                             | 19  |
|   | 3.11  | favicon.ico 설정                                 | 20  |
|   | 3.12  | MaSiteInfo.ini                                 | 20  |
|   | 3.13  | Apache 로그 파일에 image로그 빼기                       | 21  |
|   | 3.14  | mod_expires.so 모듈 설치                           | 21  |
|   | 3.15  | 설치 후 확인 사항                                     | 22  |
| 4 | Tom   | cat WAS Server                                 | .23 |
|   | 4.1   | Tomcat Construction                            | 23  |
|   | 4.2   | Tomcat Install                                 | 24  |
|   | 4.3   | Native Library Install                         | 24  |
|   | 4.4   | Tomcat Accesslog 설정                            | 25  |
|   | 4.5   | Tomcat JVM 메모리 설정                              | 25  |
|   | 4.6   | Tomcat JNDI 설정                                 | 26  |
|   | 4.7   | Tomcat thread pool 셋팅                          | 27  |
|   | 4.8   | Catalina.sh 환경 변수 추가 및 catalina.out 로그 일자 별 분리 | 27  |
|   | 4.9   | Tomcat Instance 생성                             | 29  |
|   | 4.10  | 지시자                                            | 31  |

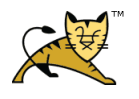

| Date       | Document                | Author | Page |
|------------|-------------------------|--------|------|
| 2012-02-24 | Apache & Tomcat 설치 및 연동 | 이남규    | 3/34 |

|   | 4.11 | Hash DOS 공격 대비          | . 32 |
|---|------|-------------------------|------|
| 5 | Win  | dows Apache & Tomcat 연동 | 32   |
|   | 5.1  | Apache 설치               | . 32 |
|   | 5.2  | Tomcat 설치               | . 33 |
|   | 5.3  | Tomcat Connector 다운로드   | . 33 |
|   | 5.4  | Apache & Tomcat 연동      | . 33 |

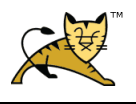

## 표 목차

| Ŧ | 1 Binary file name             |
|---|--------------------------------|
| Ŧ | 2 JDK install flow             |
| Ŧ | 3 Apache MPM                   |
| Ŧ | 4 Apache install flow          |
| Ŧ | 5 mod_jk install               |
| 丑 | 6 cronolog install             |
| Ŧ | 7 httpd-modjk.conf15           |
| Ŧ | 8 workers.properties           |
| Ŧ | 9 httpd.conf                   |
| Ŧ | 10 Image 로그 빼기                 |
| Ŧ | 11 mod_expires.so install      |
| 丑 | 12 Tomcat install flow         |
| Ŧ | 13 Native library install flow |
| Ŧ | 14 Tomcat accesslog format     |
| Ŧ | 15 JVM memory                  |
| Ŧ | 16 Tomcat JNDI                 |
| Ŧ | 17 Tomcat thread pool          |
| Ŧ | 18 catalina.sh 환경 변수 추가        |
| Ŧ | 19 catalina.log 일자 별 분리        |
| Ŧ | 20 Tomcat instance 생성 스크립트     |
| Ŧ | 21 Tomcat instance 생성 디렉토리 구조  |

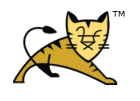

| Date       | Document                | Author | Page |
|------------|-------------------------|--------|------|
| 2012-02-24 | Apache & Tomcat 설치 및 연동 | 이남규    | 5/34 |

# 그림 목차

| 그림 | 1 System Construction | .7 |
|----|-----------------------|----|
| 그림 | 2 Tomcat Construction | 23 |

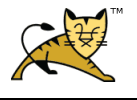

| Document                | Author | Page |
|-------------------------|--------|------|
| Apache & Tomcat 설치 및 연동 | 이남규    | 6/34 |

## **1** Introduction

해당 문서는 Java Development Kit 설치 및 Apache Web Server 와 Tomcat WAS Server 간의 연동 방법에 대해서 기술한다.

설치되는 서버의 환경은 Unix 기반의 Linux operating system이며, Install 되는 서버의 파일 버전은 다음의 표와 같다.

| Binary file name  | Binary version                      |
|-------------------|-------------------------------------|
| JDK               | jdk-6u21-linux-i586.bin             |
| Apache WEB Server | httpd-2.2.17.tar.gz                 |
| Tomcat WAS Server | apache-tomcat-6.0.29.tar.gz         |
| Tomcat-connectors | tomcat-connectors-1.2.30-src.tar.gz |

#### $\blacksquare$ 1 Binary file name

#### **1.1 System Construction**

다음의 System Construction을 토대로 해당 기술문서를 작성한다.

Apache Server로의 HTTP Request 요청 시 header 정보의 도메인을 확인하여 어떤 Tomcat Instance에 게 요청 받은 HTTP Request를 전달할지에 대해서 판단한다.

| TM TM | Date       | Document                | Author | Page |
|-------|------------|-------------------------|--------|------|
|       | 2012-02-24 | Apache & Tomcat 설치 및 연동 | 이남규    | 7/34 |

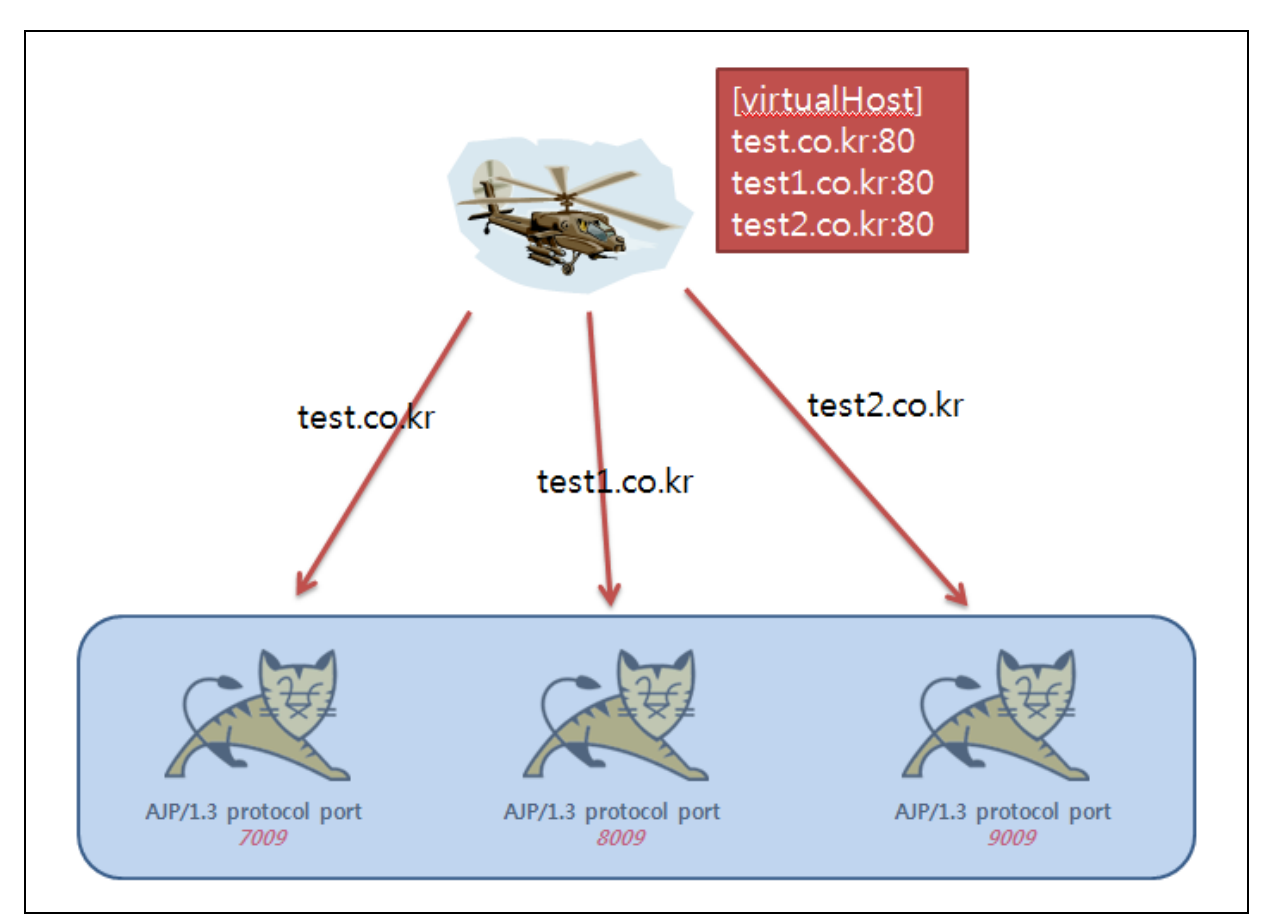

그림 1 System Construction

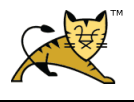

### 2 Java Development Kit (JDK)

JDK 는 Sun Microsystems 에서 나온 자바 소프트웨어 개발 환경이다.

자바 virtual machine(JVM)과 compiler, debugger, 그리고 java applet 및 응용프로그램 개발을 위한 도구 들이 포함된다.

#### 2.1 JDK Install

JDK 설치 시 몇 비트 운영체제의 리눅스를 사용하는지 먼저 확인을 해야 한다. JDK binary 파일은 32bit 와 64bit 두 가지로 구분하여 다운로드를 제공하고 있기 때문이다.. root 계정으로 로그인 한 후, <u>getconf LONG\_BIT</u> 명령어로 해당 운영체제가 몇 bit를 지원하는지 확인 한다.

JDK 설치 방법에 대해서는 아래의 설치 flow을 확인 한다.

| No. | Install flow                                                      |  |
|-----|-------------------------------------------------------------------|--|
| 1   | root 계정으로 로그인                                                     |  |
| 2   | getconf LONG_BIT 명령어로 몇 비트의 운영체제인지 확인                             |  |
| 2   | 22                                                                |  |
|     | JDK 다운로드                                                          |  |
|     | - <u>http://java.sun.com/javase/download/index.jsp</u> 웹 페이지로 이동  |  |
|     | - 최신 버전의 JDK 다운로드 링크 클릭                                           |  |
|     | - "Platform"아래 select box 가 있고, 설치하고자 하는 운영체제를 선택한다.              |  |
| 3   | - Continue 클릭                                                     |  |
|     | - 로그인 팝업 창이 나오게 되는데 계정이 존재하지 않는다면 하단 영역의 "Skip the Step" 버튼       |  |
|     | 을 클릭 한다.                                                          |  |
|     | - 다운로드 링크되어 있는 jdk-6u21-linux-i586.bin 파일을 다운로드 받는다.              |  |
|     | - 다운로드 받은 JDK bin 파일을 설치하려고 하는 리눅스 운영체제에 ftp upload 한다.           |  |
|     | 설치 진행                                                             |  |
|     | - 설치할 directory에 해당 JDK bin 파일을 이동시켜 설치하도록 한다. (prefix 옵션을 이용하여 설 |  |
| 4   | 치하고자 하는 directory를 지정할 수 있다.)                                     |  |
|     | - chmod 755 jdk-6u21-linux-i586.bin (파일 권한 설정)                    |  |
|     | /jdk-6u21-linux-i586.bin(설치 진행)                                   |  |

*H* 2 JDK install flow

#### 2.2 JDK 환경 변수

JDK 환경 변수를 setting 하기에 앞서 해당 계정이 어떤 shell 을 사용하는지에 대해서 확인해야 한다.

확인 방법은 /etc/passwd 파일을 열어 해당 계정이 어떤 shell 을 사용하는지 확인하며 해당 기술 문서에서는 bash shell 을 사용한다고 가정하여 환경 변수를 추가하도록 하겠다.

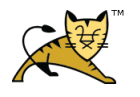

| Date      | Document                | Author | Page |
|-----------|-------------------------|--------|------|
| 012-02-24 | Apache & Tomcat 설치 및 연동 | 이남규    | 9/34 |

추가할 계정의 home directory로 이동하여 .bash\_profile 을 vi 명령어로 open 한 후, 아래의 환경

변수 정보를 추가 한다. JAVA\_HOME=/usr/local/java PATH=\$JAVA\_HOME/bin:\$PATH export JAVA\_HOME

export를 해주는 이유는 콘솔에서 다음과 같이 사용 가능하게 하기 위함 echo \$JAVA\_HOME /usr/local/java

위의 환경 변수 추가 후, .bash\_profile 을 컴파일 한다. source .bash\_profile

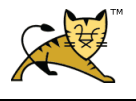

### 3 Apache Web Server

Apache Web Server 는 웹 브라우저에서 요청하는 HTML 문서나 이미지, 파일 등을 HTTP(Hyper Text Transfer Protocol)을 통해 전송해주는 서비스 프로그램이다.

#### 3.1 Apache MPM (Prefork, worker)

Apache가 받아들인 Request 요청을 처리 하기 위해 child processes 에게 분배하는 방식 분배 방식으로는 Unix 계열에서 사용되는 Prefork, Worker 방식이 있다.

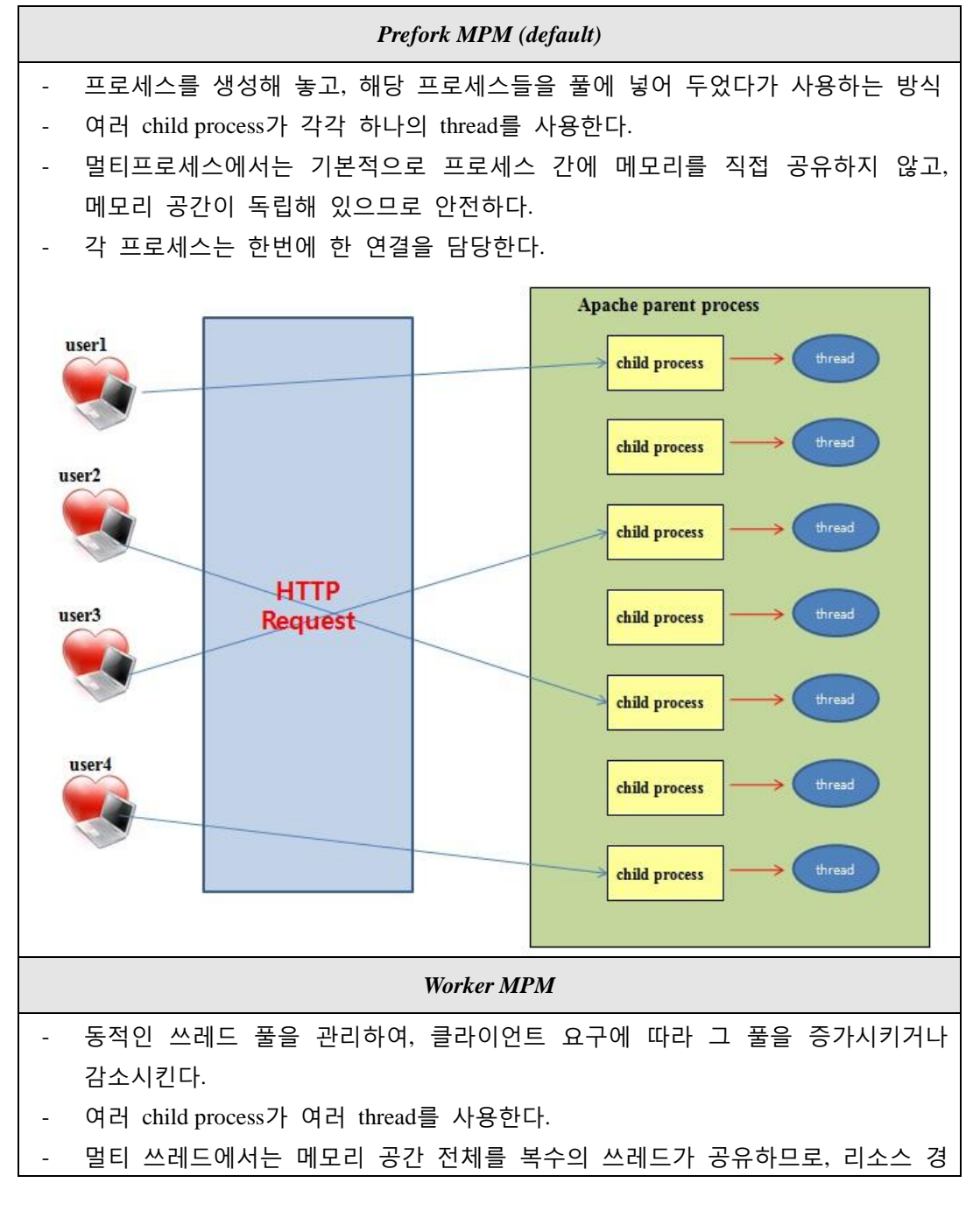

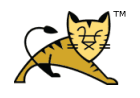

합이 발생하지 않도록 주의할 필요가 있다. 이것이 멀티쓰레드 프로그래밍이 복 잡하다고 하는 이유이다. 각 쓰레드는 한번에 한 연결을 담당한다. 하나의 프로세스 내에 복수의 쓰레드를 생성하고, 쓰레드 하나로 클라이언트 하 나를 처리한다. Apache parent process userl child process user2 thread child process HTTP user3 Request child process user4 thread thread child process user5 thread Install flow [MPM 설치] [kyu-qcdev@/app/kyu/test:208] %./configure --prefix=/home/test/apache2 --with-mpm=worker 아파치 설치 후,./httpd -1 명령어를 이용하여 선택한 MPM을 알 수 있다. → httpd 실행 파일은 APACHE\_HOME/bin디렉토리에 있음. [httpd.conf 수정] #Include conf/extra/httpd-mpm.conf 주석 제거 [httpd-mpm-conf 수정] <IfModule mpm\_worker\_module> StartServers 10 2000 MaxClients MinSpareThreads 75 MaxSpareThreads 250 25 ThreadsPerChild MaxRequestsPerChild 10000 </IfModule> MaxClients: 동시에 접속할 수 있는 클라이언트의 상한, 즉 프로세스 수 \* 쓰레드 수

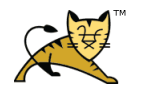

| ServerLimit: 프로      | 르세스 수의 상한                          |
|----------------------|------------------------------------|
| ThreadLimit: <u></u> | 로세스당 쓰레드 수의 상한                     |
| ThreadsPerChild:     | 프로세스당 쓰레드 수(ThreadLimit와 거의 같은 의미) |
| MaxClients 4096      | /ThreadsPerChild 128 = 32 프로세스     |
| ServerLimit          | 32                                 |
| ThreadLimit          | 64                                 |
| MaxClients           | 4096                               |
| ThreadsPerChild      | 64                                 |

#### *H* 3 Apache MPM

#### 3.2 Forward Proxy & Reverse Proxy

Forward Proxy 서버는 클라이언트와 실제 서버 사이에 존재하는 중개 서버이다.

방화벽에 의해 제한된 서버에 Internet Access를 제공하며, cache 설정을 이용하여 network traffic을 감소시킬 목적으로 사용된다.

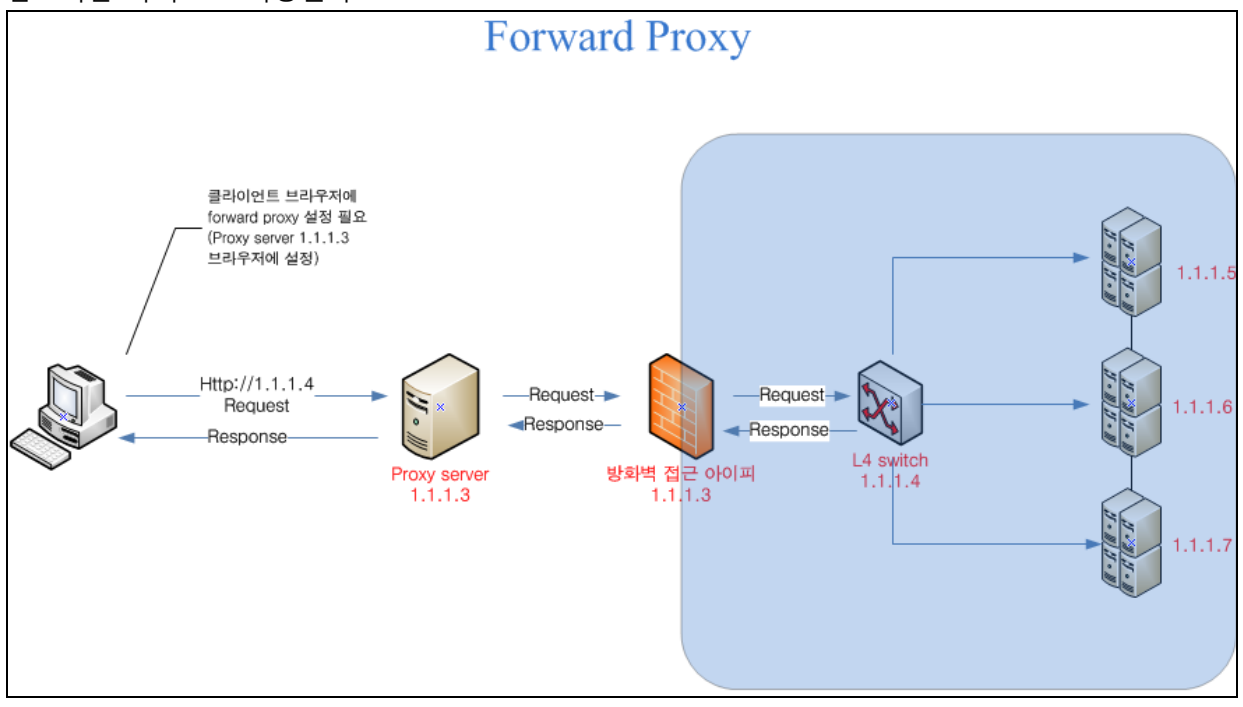

Reverse Proxy는 클라이언트 측면에서 볼 때 실제 서버처럼 나타남. 클라이언트에서 웹 브라우저 주소 창에 <u>http://1.1.1.3</u>을 치면 Proxy Server에게 요청이 되고, Proxy Server에서는 L4 switch에 전달 받은 요청 정보를 넘긴다.

| Date       | Document                | Author | Page  |
|------------|-------------------------|--------|-------|
| 2012-02-24 | Apache & Tomcat 설치 및 연동 | 이남규    | 13/34 |

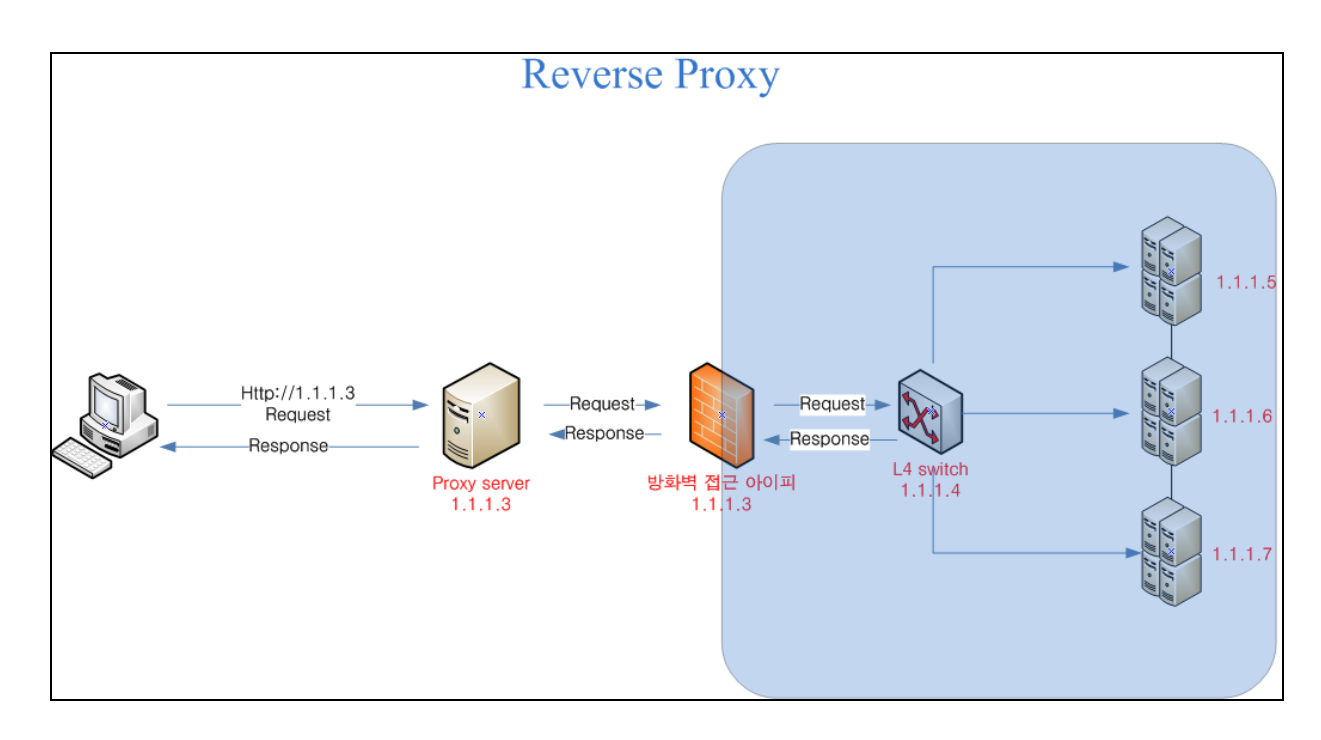

#### 3.3 Apache Install

아파치 설치는 아래의 flow 와 같이 진행한다.

| No. | Install flow                                                                                                    |
|-----|----------------------------------------------------------------------------------------------------|
| 1   | <u>http://httpd.apache.org</u> 웹 사이트에 접근                                                                                                    |
| 2   | 왼쪽 메뉴에 "Download!" 라벨이 보이며, 하단에 "from a mirror" 링크가 존재한다.                                                                                                    |
| 2   | 해당 링크를 클릭하여 서브 페이지로 이동 한다.                                                                                                    |
| 3   | 리눅스에 아파치 웹 서버를 설치할 것이므로 Current Releases 의 2.2.17 (released 2010-**_**) 를 다운로                                                                                                    |
| 5   | 드 한다.                                                                                                    |
|     | 2.2.17 링크 부분에 마우스 커서를 올리고 마우스 오른쪽 버튼을 누른 후, 속성에 들어간다. "속성                                                                                                    |
|     | (URL)"메뉴의 HTTP URL을 복사하여 리눅스 command 창에 wget 명령어를 이용해 파일 다운로드                                                                                                    |
|     | 받는다.                                                                                                    |
| 4   | <pre>[moa-qcdev@/app/moa/test:205] % wget http://apache.tt.co.kr/httpd/httpd-2.2.17.tar.gz<br/>15:11:01 http://apache.tt.co.kr/httpd/httpd-2.2.17.tar.gz<br/>=&gt; 'httpd-2.2.17.tar.gz'<br/>Resolving apache.tt.co.kr 121.125.79.185<br/>Connecting to apache.tt.co.kr 121.125.79.185 :80 connected.<br/>HTTP request sent, awaiting response 200 OK<br/>Length: 6,597,991 (6.3M) [application/x-gzip]<br/>100%[===================================</pre> |
|     | 15:11:09 (11.08 MB/s) - `httpd-2.2.17.tar.gz' saved [6597991/6597991]                                                                                                    |
| 5   | 압축을 풀어준다.(tar 명령어 이용)<br>[kyu-qcdev@/app/kyu/test:208] % tar xvfz httpd-2.2.17.tar.gz                                                                                                    |
|     | Configure 진행                                                                                                    |
|     | 압축 해제된 directory로 이동하여 아래의 명령어를 실행한다.                                                                                                    |
| 6   | prefix 옵션은 설치 경로를 지정하며,prefix 옵션을 사용하지 않는다면 default 로 /usr/local/ 경로에                                                                                                    |
|     | 설치된다.                                                                                                    |
|     | [kyu-qcdev@/app/kyu/test:208] %./configureprefix=/service/test/web/apache2with-mpm=workerenable-<br>module=sslwith-ssl=/usr/bin/opensslenable-ssl=sharedenable-rewrite                                                                                                    |

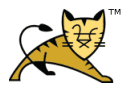

| Date       | Document                | Author | Page  |
|------------|-------------------------|--------|-------|
| 2012-02-24 | Apache & Tomcat 설치 및 연동 | 이남규    | 14/34 |

| 7 | 컴파일 진행<br>[kyu-qcdev@/app/kyu/test/httpd-2.2.17:211] % make             |
|---|-------------------------------------------------------------------------|
| 8 | Install 진행<br>[kyu-qcdev@/app/kyu/test/httpd-2.2.17:211] % make install |

*H* 4 Apache install flow

#### 3.4 mod\_jk Install

mod\_jk 는 Apache 와 Tomcat 연동 모듈이다.

| No. | Install flow                                                                                                    |
|-----|----------------------------------------------------------------------------------------------------|
| 1   | <u>http://tomcat.apache.org/download-connectors.cgi</u> 웹 페이지 이동                                                                                                |
| 2   | archive download site link 클릭                                                                                                    |
| 3   | jk>source>jk-1.2.30(해당 파일 URL 경로 복사)                                                                                                    |
| 4   | 리눅스 command 라인에서 다음과 같이 wget 명령어 실행<br>wget http://archive.apache.org/dist/tomcat/tomcat-connectors/jk/source/jk-1.2.30/tomcat-connectors-1.2.30-<br>src.tar.gz |
| 5   | 압축 풀기<br>tar xvfz tomcat-connectors-1.2.30-src.tar.gz                                                                                                    |
| 6   | cd /home/kyu/tomcat-connectors-1.2.30-src/native 디렉토리로 이동                                                                                                    |
| 7   | ./configurewith-apxs=/home/kyu/apache2/bin/apxs<br>apxs 옵션에는 apache home directory 의 bin/apxs 파일 경로를 지정한다.                                                      |
| 8   | make                                                                                                    |
| 9   | make install                                                                                                    |
| 10  | 컴파일이 성공적으로 진행되면 mod_jk.so 파일이 Aapche home directory의 /modules로 자동 복사 된다.                                                                                        |

 $H 5 mod_jk$  install

#### 3.5 cronolog install

아파치의 accesslog 및 errorlog를 날짜 별로 생성 또는 폴더 별로 생성 가능 아파치 설치 후, 서버 기동 시 logs 디렉토리에 access\_log 및 error\_log 파일이 생성되는데 이 각 각의 파일에는 HTTP Request 요청에 대한 로그 정보가 누적이 되어 몇 일 몇 달이 지나버리면 어마어마한 파일 용량을 가지게 된다.

파일 용량이 커지다 보면 log write 하는데 적지 않은 시간이 소요 되고, 이로 인하여 웹 서버 성 능이 저하되는 현상이 발생하게 된다.

하나의 파일에 로그 누적을 방지하기 위해서는 날짜 별로 로그 파일을 분리해주는 cronolog를 설 치하여야 한다.

(아파치에 내장되어 있는 bin/rotatelogs 유틸이 존재하지만 이보다 더 개선된 로그 유틸이 cronolog 이다.)

| No. | Install flow                                                           |
|-----|------------------------------------------------------------------------|
| 1   | http://cronolog.org 해당 사이트로 이동하여 DOWNLOAD 링크를 클릭합니다.                   |
| 2   | 최신 버전의 cronolog 위에 마우스 커서를 올려 놓으신 후, 오른쪽 마우스 클릭하여 해당 파일에 대<br>한 주소를 복사 |

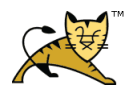

| Date       | Document                | Author | Page  |
|------------|-------------------------|--------|-------|
| 2012-02-24 | Apache & Tomcat 설치 및 연동 | 이남규    | 15/34 |

| 3 | 리눅스 command 라인에 다음의 명령어 실행<br>\$ wget http://cronolog.org/download/cronolog-1.6.2.tar.gz                                                                                                    |
|---|----------------------------------------------------------------------------------------------------|
| 4 | 압축을 풀어준다.<br>\$ tar xvfz cronolog-1.6.2.tar.gz                                                                                                    |
| 5 | Cronolog-1.6.2 디렉토리로 이동하여 다음의 명령어 실행<br>\$ ./configureprefix=/home/test/cronolog<br>\$ make<br>\$ make install                                                                                                 |
| 6 | httpd.conf 수정<br>ErrorLog "/home/test/cronolog/sbin/cronolog /home/test/apache2/logs/error_log.%Y-%m-%d"<br>CustomLog "/home/test/cronolog/sbin/cronolog /home/test/apache2/logs/access_log.%Y-%m-%d" combined |
| 7 | 아파치 재 기동 후, 로그 디렉토리로 이동하여 access_log 및 error_log 파일에 날짜가 붙어있는지 확<br>인                                                                                                    |

#### H 6 cronolog install

#### 3.6 httpd-modjk.conf

tomcat connector 설정 파일이며 설치 시 APACHE\_HOME/conf/extra directory에 파일을 생성한다. 파일 생성 후, 다음과 같이 설정 정보 추가

| httpd-modjk.conf                                                             |
|------------------------------------------------------------------------------|
| <ifmodule !mod_jk.c=""></ifmodule>                                           |
| LoadModule jk_module modules/mod_jk.so                                       |
|                                                                              |
|                                                                              |
| <ifmodule mod_jk.c=""></ifmodule>                                            |
| JkWorkersFile conf/extra/workers.properties                                  |
| JkLogFile " /app/service/test/web/apache2.2.17/bin/rotatelogs                |
| /app/service/test/web/apache2.2.17/logs/mod_jklogs/modjk_log.%Y%m%d%H 86400" |
| JkLogLevel error                                                             |
| JkLogStampFormat "[%Y %a %b %d %H:%M:%S]"                                    |
| JKRequestLogFormat " %R %w %V %T %U"                                         |
| JkOptions +ForwardKeySize +ForwardURICompatUnparsed -ForwardDirectories      |
| JkShmFile logs/mod_jklogs/mod-jk.shm                                         |
|                                                                              |

H 7 httpd-modjk.conf

httpd-modjk.conf 파일 생성을 한 후, httpd.conf 파일에서 해당 파일을 include 시켜준다. Include conf/extra/httpd-modjk.conf

#### 3.7 workers.properties

APACHE\_HOME/conf/extra 디렉토리에 workers.properties 파일을 생성한다.

파일 생성 후, 다음과 같이 설정 정보 추가

| workers.properties                        |
|-------------------------------------------|
| worker.list=devajp13, manajp13, testajp13 |
|                                           |
| worker.devajp13.port=/009                 |
| worker.devajp13.host=localhost            |
| worker.devajp13.type=ajp13                |
| worker.devajp13.lbfactor=1                |
| worker.devajp13.socket_timeout=0          |
| worker.devajp13.socket_keepalive=true     |

|--|

| Date       | Document                | Author | Page  |
|------------|-------------------------|--------|-------|
| 2012-02-24 | Apache & Tomcat 설치 및 연동 | 이남규    | 16/34 |

| worker.devajp13.recovery_options=4                                                   |
|--------------------------------------------------------------------------------------|
| worker.devajp13.ping_mode=A<br>worker.devajp13.ping_timeout=10000                    |
| worker.devajp13.connection_nool_size=150                                             |
| worker.devajp13.connection_pool_ine=25                                               |
| worker.devajp13.connection_pool_timeout=60                                           |
|                                                                                      |
| worker.manajp13.port=8009                                                            |
| worker.manajp13.host=localhost                                                       |
| worker.manajp13.type=ajp13                                                           |
| worker.manajp13.lbfactor=1                                                           |
| worker.manajp15.socket_timeout=0                                                     |
| worker manajp15.socket_keepanve=hue                                                  |
| worker manajp 13. iecover y_options=4<br>worker manajp 13. ning, mode= $\Delta$      |
| worker manajp13.ping_inode_1                                                         |
| worker manajp13.pmg_mileout=10000<br>worker manajp13.connection_nool_size=150        |
| worker.manaip13.connection_pool_size=25                                              |
| worker.manajp13.connection pool timeout=60                                           |
| 51 -1 -                                                                              |
| worker.testajp13.port=9009                                                           |
| worker.testajp13.host=localhost                                                      |
| worker.testajp13.type=ajp13                                                          |
| worker.testajp13.lbfactor=1                                                          |
| worker.testajp13.socket_timeout=0                                                    |
| worker.testajp13.socket_keepalive=true                                               |
| worker.testajp13.recovery_options=4                                                  |
| worker.testajp13.ping_mode=A                                                         |
| worker.testajp13.ping_timeout=10000                                                  |
| worker.testajp13.connection_pool_size=150                                            |
| worker testain 13 connection pool timeout=60                                         |
|                                                                                      |
| Iomcat Home directory의 server.xml 에서 AJP/1.3 protocol을 사용아는 포트들 workers.properties 파 |
| 일에 명시되어 있는 port로 변경되어야지만 해당 port로 TCP/IP연동이 이루어진다.                                   |
| connection_pool_timeout=60 은 톰켓 server.xml의 connectionTimeout과 동기화를 시켜준다.            |
| 60이면 connectionTimeout=60000                                                         |
|                                                                                      |

*H* 8 workers.properties

### 3.8 httpd.conf 설정

APACHE\_HOME/conf 디렉토리에 httpd.conf 파일이 만들어져 있으며, 다음과 같이 설정 정보를 추가 한다.

| httpd.conf                                                   |
|--------------------------------------------------------------|
| NameVirtualHost *:80                                         |
| #MAN                                                         |
| <virtualhost *:80=""></virtualhost>                          |
| ServerName test.co.kr                                        |
| DocumentRoot /app/service/test/web/apache2.2.17/htdocs/test  |
| Alias /banner /app/service/test/content/banner               |
| <directory app="" content="" service="" test=""></directory> |
| Options -Indexes -FollowSymLinks                             |
| Order allow, deny                                            |
| Allow from all                                               |
|                                                              |
|                                                              |

| Date       | Document                | Author | Page  |
|------------|-------------------------|--------|-------|
| 2012-02-24 | Apache & Tomcat 설치 및 연동 | 이남규    | 17/34 |

| CustomLog "//app/service/test/web/apache2.2.17/bin/rotatelogs -l<br>/app/service/test/web/apache2.2.17/logs/accesslogs/man/man_access_log.%Y%m%d 86400" combined<br>env=!image-request                                                                                                    |
|----------------------------------------------------------------------------------------------------|
| JkMount /*.do manaip13                                                                                                    |
| JkMount /*.jsp manajp13                                                                                                    |
|                                                                                                    |
| #DEV                                                                                                    |
| <virtualhost *:80=""><br/>ServerName test1 on kr</virtualhost>                                                                                                    |
| ServerAlias www.test1.co.kr test1.co.kr                                                                                                    |
| DocumentRoot /app/service/test/web/apache2.2.17/htdocs/test1                                                                                                    |
| Alias /banner /app/service/test/content/banner                                                                                                    |
| <directory app="" content="" service="" test=""></directory>                                                                                                    |
| Options -Indexes -FollowSymLinks<br>Order allow denv                                                                                                    |
| Allow from all                                                                                                    |
|                                                                                                    |
| CustomLog "//app/service/test/web/apache2.2.17/bin/rotatelogs -1<br>/app/service/test/web/apache2.2.17/logs/accesslogs/dev/dev_access_log.%Y%m%d 86400" combined<br>env=!image-request                                                                                                    |
| IkMount /* do. devain13                                                                                                    |
| JkMount /*.jsp devajp13                                                                                                    |
|                                                                                                    |
| <pre>#TEST <virtualhost *:80="">     ServerName test2.co.kr     DocumentPoot /app/service/test/web/apache2.2.17/btdocs/test2</virtualhost></pre>                                                                                                    |
| DocumentRoot /app/setvice/test/web/apache2.2.1//httdocs/test2                                                                                                    |
| CustomLog "//app/service/test/web/apache2.2.17/bin/rotatelogs -1<br>/app/service/test/web/apache2.2.17/logs/accesslogs/test/test_access_log.%Y%m%d 86400" combined<br>env=!image-request                                                                                                    |
| JkMount /*.do testajp13                                                                                                    |
| JkMount /*.jsp testajp13                                                                                                    |
| JkMount /*.html testajp13<br>                                                                                                    |
| 주석 해제                                                                                                    |
| Include conf/extra/httpd-default.conf                                                                                                    |
| Include conf/extra/httpd-mpm.conf                                                                                                    |
| httpd-default.conf 설정                                                                                                    |
| Timeout 300                                                                                                    |
| 클라이언트의 요청에 의해 서버와 연결된 후 클라이언트와 서버 간에 아무런 메시지가 발생하                                                                                                    |
| 지 않았을 때 오류로 처리될 시간을 초 단위로 설정하는 항목                                                                                                    |
|                                                                                                    |
| <u>KeepAlive On</u><br>전소하 채로 트벽하 요청이 없이 지소적이 여경을 허용한 거이지 석정                                                                                                    |
| 3way handshaking 에 이하 TCP 여격 과정 성립 후 서비에서 text/html 무서를 response 받았을                                                                                                    |
| $\mathbb{R}$ with hundred sing stations in the set of the set of the se |
| 떼, 엥 ഫഫ 군지에지 \mmg ave /test.jpg > 나는 네그들 린다면 지마에 제 표정들 모내게 된다.                                                                                                    |
| 마얀 KeenAlive 상태가 On이 경요에는 3way handshaking 과정은 패시드하지 아크 기조이                                                                                                    |
| eastion은 이용하여 서비이 tasting 자의은 기거이게 되다.                                                                                                    |
| session를 이용하여 지미의 test.jpg 자원을 가져오게 된다.                                                                                                    |

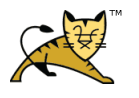

| MaxKeepAliveRequests 500                                                                        |
|-------------------------------------------------------------------------------------------------|
| 클라이언트가 접속된 시간 동안 아파치 서버에 요청할 수 있는 최대 개수를 지정. 0으로 지정                                             |
| 하면 제한이 없고, 서버의 성능향상을 위해 가능한 높은 값이 좋다.                                                           |
| 즉, 하나의 클라이언트가 html 을 response 받고 해당 문서에 존재하는 또 다른 자원의 서버 요                                      |
| 청 최대 개수 이다.                                                                                     |
| KeepAliveTimeout 5                                                                              |
| 아파치 서버는 접속상태의 클라이언트에서 지정한 초만큼의 요청이 없었을 때 접속을 끊게 된                                               |
| 다.(KeepAlive가 On일 때만 유용함)                                                                       |
| UseCanonicalName Off                                                                            |
| AccessFileName .htaccess                                                                        |
| 특정페이지 암호화 패스워드로 로그인할 수 있도록 하기 위한 설정으로 접근 제어할 정보파일                                               |
| 명을 기입해준다.                                                                                       |
| ServerTokens Prod                                                                               |
| 아파지의 버전 정보를 나타낸다.                                                                               |
| Prod: Product Only의 약어로서 웹 서버의 종류만을 제공 (Server: Apache)                                         |
| Min: Minimal의 약어로서 웹 서버의 종류와 버전을 제공 (Server: Apache/2.2.15)                                     |
| OS: 웹 서버의 종류와 버전, 그리고 운영체제의 종류를 제공 (Server: Apache/2.2.15 (Unix)                                |
| Full: 웹 서버의 종류와 버전, 그리고 운영체제의 종류, 설치된 모듈정보 등을 제공 (Server:                                       |
| Apache/2.2.15 (Unix) DAV/2 mod_JK/1.2.28 PHP/5.33<br>Major: 웨 서비 조르 메이저비저 제고 (Server: Apache/2) |
| Major. 펍 시비 승규, 베이시비전 제공 (Server. Apache/2)                                                     |
| ServerSignature On                                                                              |
| On 상태인 경우 브라우서의 404 페이시에 아파지 버선 및 서버 IP,port가 표시된다.                                             |
| HostnameLookups On                                                                              |
| apache accesslog 파일에 방문자에 대한 주소를 ip주소로 기록 할 것인가(off) 또는 도메인 명                                   |
| (on)으로 기록할 것인가를 결정하는 지시자                                                                        |
| <mark>httpd-mpm.conf 설정</mark>                                                                  |
| worker 방식으로 설치하였다면 다음과 같이 적절하게 변경해 준다.                                                          |
| <ifmodule mpm_worker_module=""></ifmodule>                                                      |
| StartServers 10<br>MaxClients 300                                                               |
| MinSpareThreads 75                                                                              |
| MaxSpareThreads 150<br>ThreadsPerChild 25                                                       |
| MaxRequestsPerChild 1000                                                                        |
|                                                                                                 |

#### **H** 9 httpd.conf

위의 virtual host 분류 방법은 <u>이름기반</u>으로 분류한 것이며, ServerName에 명시되어 있는 도메인에 따라서 분류된다.

#### 3.9 SSL (Secure Socket Layer) 설정

다음에서 생성하는 인증서는 공인인증이 아니라 자체 서명이므로 보안 경고가 뜨거나 접속되지

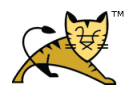

않을 수 있다.

정상적으로 SSL 서비스를 운영하려면 국내 공인인증서 판매업체 <u>http://www.anycert.co.kr</u>에서 공인 인증서를 구입해야 한다.

생성한 CSR 정보를 공인인증 업체에 제출하고 계약하면 CRT 공인인증서 파일을 받을 수 있으 며 업체로부터 받은 CRT 파일을 httpd-ssl.conf의 SSLCertificateFile 설정에 연결해주고, ServerName 설정에는 'Common Name'에 입력했던 도메인을 넣어주면 된다.

| No. | Install flow                                                                                                    |
|-----|----------------------------------------------------------------------------------------------------|
| 1   | 인증서를 보관할 디렉토리에서 명령어를 입력한다.<br>개인키 생성<br>[root@localhost~] openssl genrsa -des3 -out server.key 1024<br>암호 입력                                                                                                    |
| 2   | 개인키로 CSR(Certificate Signing Request) 생성<br>[root@localhost ~] openssl req -new -key server.key -out server.csr<br>개인키 생성 시 입력했던 암호를 입력<br>Country Name (2 letter code) [GB]:KR<br>State or Province Name (full name) [Berkshire]:Seoul<br>Locality Name (eg, city) [Newbury]:songpa<br>Organization Name (eg, company) [My Company Ltd]:incross<br>Organizational Unit Name (eg, section) []:developer<br>Common Name (eg, your name or your server's hostname) []:localhost<br>Email Address []:lng1982@in-cross.co.kr<br>A challenge password : enter<br>An optional company name : enter |
| 3   | 인증서 생성<br>[root@localhost ~] openssl x509 -in server.csr -out server.crt -req -signkey server.key -days 3650<br>개인키 생성 시 입력했던 암호를 입력<br>server.crt 인증서 생성<br>인증서의 유효기간을 10년으로 설정                                                                                                    |
| 4   | httpd-ssl.conf 파일에 생성한 key 파일 및 crt 파일 지정<br>SSLCertificateFile "/home/lng1982/apache2/conf/server.crt"<br>SSLCertificateKeyFile "/home/lng1982/apache2/conf/server.key"                                                                                                    |

#### 3.10 virtualhost 4가지 방법

| 분류                      | 설명                        |  |  |
|-------------------------|---------------------------|--|--|
|                         | 도메인 네임 기반 가상 호스트          |  |  |
| Name Based Virtual host | 하나의 IP에 여러 개의 도메인을 부여하여 각 |  |  |
|                         | 각 다른 호스트로 운용              |  |  |
|                         | IP 주소 기반 가상 호스트           |  |  |
| IP Based Virtual host   | 가상 호스트 각각에 다른 IP 주소를 부여해서 |  |  |
|                         | 운용                        |  |  |

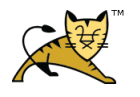

| Date       | Document                | Author | Page  |
|------------|-------------------------|--------|-------|
| 2012-02-24 | Apache & Tomcat 설치 및 연동 | 이남규    | 20/34 |

|                         | 포트 기반 가상 호스트             |
|-------------------------|--------------------------|
| Port Based Virtual host | 하나의 동일한 호스트에 포트만 다르게 지정해 |
|                         | 서 운용                     |
|                         | 디폴트 가상호스트                |
| Default Virtual host    | 위의 세 가지에 해당사항이 없는 경우 기본적 |
|                         | 으로 응답하는 호스트              |

<u>가상호스트 설정이 되어 있지 않은 요청을 받았을 경우 가장 최 상단에 설정된 가상호스트에 자</u> 동 연결된다.

같은 포트를 이용하는 가상호스트를 2개 이상 생성 시 NameVirtualHost를 작성해야 한다.

<VirtualHost \*:80> ServerName localhost

NameVirtualHost \*:80

<VirtualHost \*:80>

ServerName other.test.co.kr

만약 NameVirtualHost를 작성하지 않았을 경우에는 최 상단에 설정되어 있는 가상호스트로 연결 된다.

가상호스트 연결이 되어 있지 않은 요청이 올 경우 에러페이지로 연결하고 싶을 때에는 \_default\_ 지시자를 사용한다.

<VirtualHost \_default\_:80> DocumentRoot /service/test </VirtualHost>

#### 3.11 favicon.ico 설정

favicon.ico 이미지를 client web browser에게 내려주기 위해서는 httpd.conf 파일에 다음의 정보를 추 가 시켜줘야 한다. Vi 에디트 모드로 httpd.conf 파일을 열어 AddType이 있는 라인 하단에 추가

AddType image/x-icon .ico

favicon.ico 이미지 파일은 Document Root 에 넣어주면 된다. ex> test.com 이라는 도메인의 현재 Document Root directory가 /usr/local/test 라고 하였을 때, 해당 디렉토리에 넣어주면 된다.

#### 3.12 MaSiteInfo.ini

Apache 로그에 /MarkAny/Websafer/MaSiteInfo.init 404 File Not found 에러가 나는 이유는 IE 브라우 저에서 해당 파일을 Request 하기 때문이다.

MarkAny WebSafer DRM이 설치된 IE 브라우저가 사이트에 접속할 경우 접속하는 모든 사이트에 대해 해당 URL을 요청한다.

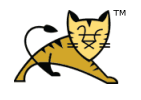

왜냐하면, 접속 사이트가 MarkAny사의 DRM솔루션을 이용해 보호하고 싶은 컨텐츠가 있을 수 있고, 이럴 경우 해당 컨텐츠의 복사, 프린트, 화면 캡쳐 등을 막아줘야 하기 때문이다.

결국 MarkAny WebSafer ActiveX가 설치되어 있는 IE 브라우저에서는 서버로의 HTTP Request 요청 시 해당 서버에 MarkAny WebSafer가 적용되어 있는지를 확인하기 위한 것을 뿐, 공격은 아니다.

MaSiteInfo.ini 에러 로그를 남기지 않으려면 다음과 같이 설정 정보를 추가해준다. 에러 로그 남기지 않기

#### 3.13 Apache 로그 파일에 image로그 빼기

아파치 accesslog 및 errorlog 파일에 이미지 접속 및 에러 로그를 기록하지 않기 위해서는 다음과 같이 설정 정보를 추가해 준다.

| Image 로그 빼기                                                                                        |        |          |
|----------------------------------------------------------------------------------------------------|--------|----------|
| Apache 설정 파일인 httpd.conf 파일에 추가                                                                    |        |          |
| SetEnvIf Request_URI "\.(gif]jpg png css js swf ini)\$" image-request                              |        |          |
| CustomLog 지시자에는 다음과 같이 combined 속성을 추가해 준다.                                                        |        |          |
| CustomLog "//app/service/test/web/apache2.2.17/bin/rotatelogs                                      |        | -1       |
| /app/service/test/web/apache2.2.17/logs/accesslogs/man/man_access_log.%Y%m%d<br>env=!image-request | 86400" | combined |
| 표 10 Image 로그 빼기                                                                                   |        |          |

#### 3.14 mod\_expires.so 모듈 설치

mod\_expires 모듈을 통해 Expires HTTP header를 설정할 수 있다.

이 모듈을 사용하게 되면 웹 페이지 방문자가 response 받는 문서나 이미지들을 브라우저에 캐싱 하여 트래픽을 감소시킬 수 있다.

| No. | Install flow                                                                                   |
|-----|------------------------------------------------------------------------------------------------|
|     | /usr/local/apache/bin/apxs -aic /usr/local/src/httpd-2.2.14/modules/metestata/mod_expires.c    |
| 1   | 위의 명령문을 실행하게 되면 APACHE_HOME의 modules 디렉토리에 mod_expires.so 파일이 생성된                              |
|     | 다.                                                                                             |
|     | httpd.conf 내용 추가                                                                               |
|     | LoadModule expires_module libexec/mod_expires.so                                               |
|     | <ifmodule mod_expires.c=""></ifmodule>                                                         |
|     | ExpiresActive On                                                                               |
|     | ExpiresDefault "access plus 1 month"                                                           |
|     | Expires By Type application/javascript "access plus 1 month"                                   |
| -   | Expires By Type text/css access plus 1 month                                                   |
| 2   | ExpiresByType image/gif "access plus 1 month"<br>ExpiresByType image/gif "access plus 1 month" |
|     | ExpiresByType image/png "access plus 1 month"                                                  |
|     | <directory "="" apache="" htdocs"="" local="" usr=""></directory>                              |
|     | ExpiresActive Off                                                                              |
|     |                                                                                                |
|     |                                                                                                |
|     | <virtualhost *=""></virtualhost>                                                               |

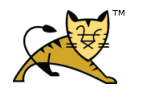

| Date       | Document                | Author | Page  |
|------------|-------------------------|--------|-------|
| 2012-02-24 | Apache & Tomcat 설치 및 연동 | 이남규    | 22/34 |

|   | ServerName localhost                                               |
|---|--------------------------------------------------------------------|
|   | #이미지(gif/ipeg) 캐싱 한 달로 설정                                          |
|   | <pre><directory "="" home="" img"="" test=""></directory></pre>    |
|   | ExpiresActive On<br>ExpiresByType image/jpeg "acces plus 1 month"  |
|   | ExpiresByType image/gif "acces plus 1 month"<br>                   |
|   |                                                                    |
| 3 | 작동 확인                                                              |
|   | Response header의 Cache-Control 을 확인 한다.                            |
| 5 | ex> Cache-Control: max-age=2592000                                 |
|   | 2592000 값은 30일을 뜻 한다.                                              |
| 4 | ExpiresDefault는 모든 문서에 대한 지시자이며 ExpiresByType은 만기 시간을 자세히 설명할 수 있는 |
|   | 지시자이다.                                                             |

**H** 11 mod\_expires.so install

### 3.15 설치 후 확인 사항

| progress                                                                                 |
|------------------------------------------------------------------------------------------|
| CustomLog "logs/access_log" common → 주석 처리                                               |
| ErrorLog "logs/error_log"를 다음과 같이 변경                                                     |
| ErrorLog " /service/test/web/apache2/bin/rotatelogs -1                                   |
| /service/test/web/apache2/logs/errorlogs/error_log.% Y%m%d 86400"                        |
| ServerName localhost → localhost로 설정                                                     |
| Port Based Virtual host로 셋팅되어 있다면 httpd.conf 파일의 Listen에 open되는 포트를 등록한다.                |
| netstat 명령어를 이용하여 virtualhost port, AJP port, tomcat port, tomcat shutdown port 사용 유무를 확 |
| 인 한다.                                                                                    |
| 만약 이미 사용중인 포트를 할당하여 apache 및 tomcat을 구동하게 된다면 연동이 안 되는 현상                                |
| 이 발생                                                                                     |
| VirtualHost에서 다음과 같이 NAS 디렉토리를 접근하기 위한 설정을 하였더라면 빨간색 line을 추                             |
| 가해 줘야 한다.(디렉토리 리스팅 방지)                                                                   |
| <directory data=""></directory>                                                          |
| Options -Indexes -FollowSymLinks                                                         |
| Order allow,deny                                                                         |
| Allow from all                                                                           |
|                                                                                          |

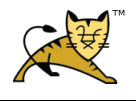

### 4 Tomcat WAS Server

인터넷 상에서 HTTP을 통해 사용자 컴퓨터나 장치에 애플리케이션을 수행해주는 미들웨어(소프트 웨어 엔진)

웹 서버와 데이터베이스 서버 사이에 위치하며 동적 트랜잭션을 처리하고 비즈니스 로직 등을 수행 한다.

#### 4.1 Tomcat Construction

Tomcat Server 는 다음과 같이 총 3개의 instance를 생성하며, 각 instance 별로 Application이 하나 씩 등록되어 있다.

한 장비에 여러 개의 Tomcat instance 생성 시 shutdown port 및 AJP/1.3 port가 서로 충돌되지 않게 적절히 변경해줘야 한다. 또한, AJP/1.3 port는 Apache 연동 시 사용되는 port 이므로 workers.properties 파일에 정의되어 있는 port와 동일하게 맞춰주도록 한다.

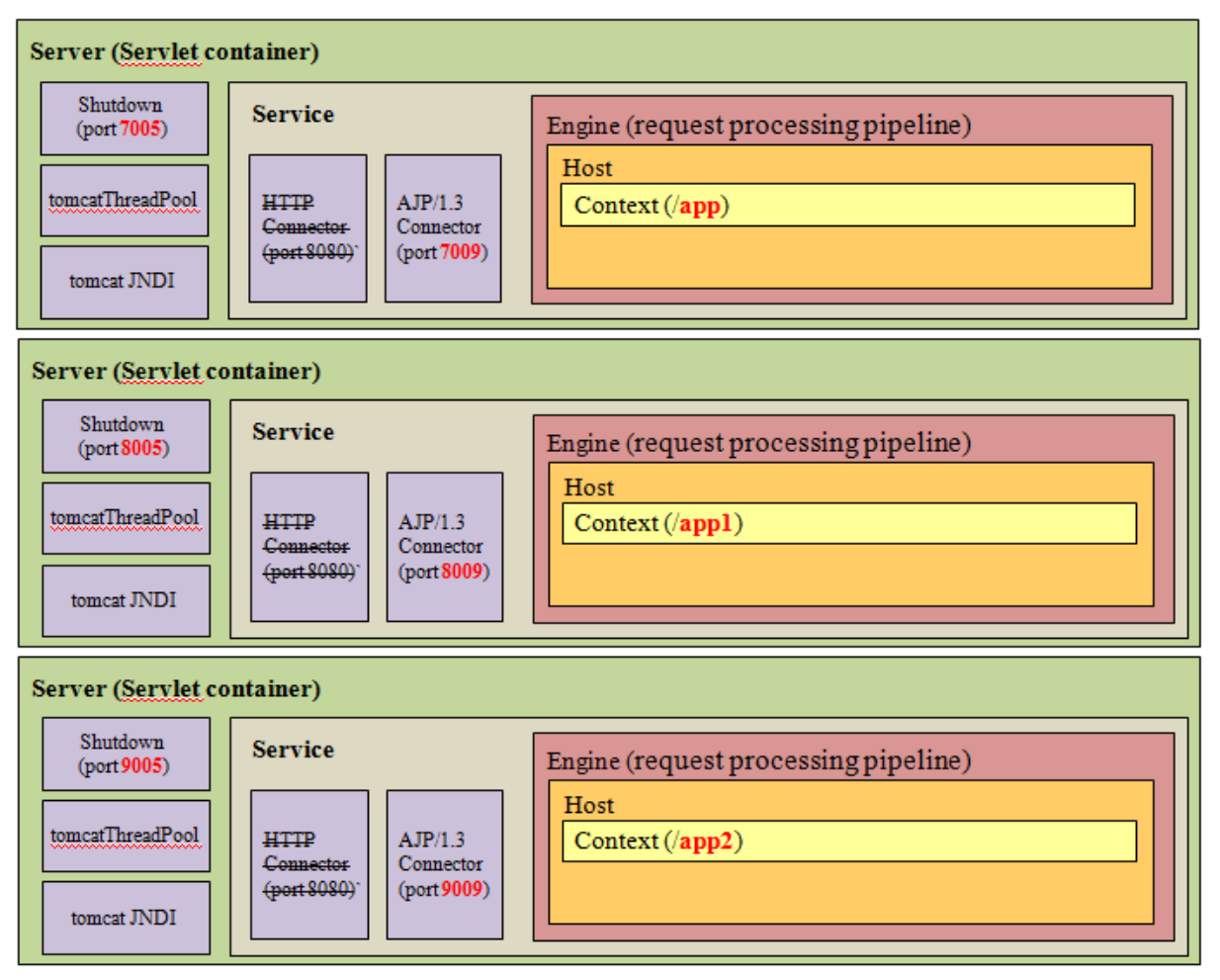

그림 2 Tomcat Construction

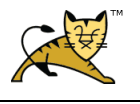

Page

#### 4.2 **Tomcat Install**

Tomcat 설치는 아래의 flow와 같이 진행한다.

| No. | Install flow                                                                                     |
|-----|--------------------------------------------------------------------------------------------------|
| 1   | <u>http://apache.org/</u> 웹 페이지에 접근                                                              |
|     | 이동한 페이지 하단에 보면 "Binary Distributions"와 Source Code Distributions이 있다.                            |
| 2   | 리눅스 서버에 톰켓을 설치하기 위한 목적이기에 "Binary Distributions"의 Core에 있는 tar.gz (pgp, md5)                     |
|     | 를 다운로드 받는다.                                                                                      |
| 3   | tar.gz (pgp, md5)에 마우스 커서를 올려 놓은 후, 오른쪽 마우스를 클릭                                                  |
|     | 속성창이 뜨면, 주소(URL) 부분을 복사한다.                                                                       |
| 4   | 리눅스 command 창에서 wget을 이용하여 tomcat binary 파일 다운로드                                                 |
|     | wget http://apache.mirror.cdnetworks.com/tomcat/tomcat-6/v6.0.28/bin/apache-tomcat-6.0.28.tar.gz |
| 5   | 압축을 푼다.                                                                                          |
|     | tar xvfz apache-tomcat-6.0.28.tar.gz                                                             |

**H** 12 Tomcat install flow

#### 4.3 **Native Library Install**

Tomcat 5.5 버전 이상부터 설치한 후 실행시키면 CATALINA\_HOME/logs/catalina.out에 아래와 같 은 메시지를 확인할 수 있다.

정보: The ARP based Apache Tomcat Native library which allows optimal performance in production environments was not found on the java.library.path..

위 메시지는 톰켓 Native library를 사용하지 않았을 때 나오는 문구이며 아래와 같이 Tomcat Native library를 설치해 주면 된다.

Native library를 사용하게 되면 다음과 같이 성능 향상이 된다.

- 1. TCP/IP 커넥션 핸들링 향상
- 2. 파일 I/O 향상
- 3. SSL 처리 향상
- 4. Apache 나 IIS을 깔지 않아도 된다. (기능 향상)

| No. | Install flow                                                                                                    |
|-----|----------------------------------------------------------------------------------------------------|
| 1   | <u>http://tomcat.apache.org/download-native.cgi</u> 웹 페이지 이동                                                                                                    |
| 2   | Tomcat Native Connector Caption 부분에 링크되어 있는 tar.gz 파일 URL 복사                                                                                                    |
| 3   | 적당한 폴더에 해당 tomcat native library를 받고 압축을 풀어 준다.                                                                                                    |
| 4   | jni/native 디렉토리에서 아래의 명령어를 실행해 준다.<br>apr 옵션은 아파치 HOME 디렉토리를 지정해주며<br>java 옵션은 자바 HOME 디렉토리를<br>prefix 옵션에는 TOMCAT HOME 디렉토리를 지정 한다.<br>./configurewith-apr=/app/service/test/web/apache2.2.17with-java-home=/usr/local/jdk1.6.0_21<br>prefix=/app/service/test/was/tomcat6029<br>\$ make<br>\$ make install |

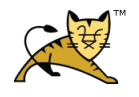

| Date       | Document                | Author | Page  |
|------------|-------------------------|--------|-------|
| 2012-02-24 | Apache & Tomcat 설치 및 연동 | 이남규    | 25/34 |

| 5 | catalina.sh 파일에 아래의 환경 변수 추가<br>LD_LIBRARY_PATH=\$LD_LIBRARY_PATH:/test/was/tomcat6029/lib<br>export LD_LIBRARY_PATH |
|---|----------------------------------------------------------------------------------------------------|
| 6 | 설치 완료 후,Tomcat 재 기동하면 아래와 같이 nativelibrary가 정상적으로 Load되었다고 나온다.                                                      |
|   | 정보: Loaded APR based Apache Tomcat Native library .1.1.16                                                            |

*H* 13 Native library install flow

#### 4.4 Tomcat Accesslog 설정

Tomcat 서버의 앞 단에 Apache가 없을 시 사용하면 유용하며 HTTP protocol 을 이용한 Tomcat 서 버 접근 시 해당 자원에 대해서 기록 한다.

다음의 표에 나오는 설정은 기본적으로 server.xml 의 Context element 의 자식 요소 부분에 위치 시키면 된다.

| Accesslog format                                         |
|----------------------------------------------------------|
| <valve< td=""></valve<>                                  |
| className="org.apache.catalina.valves.AccessLogValve"    |
| directory="/accesslogs"                                  |
| prefix="test_dev_access_log."                            |
| suffix=".log"                                            |
| pattern="common"                                         |
| resolveHosts="false" />                                  |
|                                                          |
| User-Agent를 로그에 남기기 위해서는 다음과 같이 pattern 정의               |
| pattern="%h %u %t %r %b %{Referer}i %{User-Agent}i [%s]" |

**H** 14 Tomcat accesslog format

#### 4.5 Tomcat JVM 메모리 설정

Tomcat 설치 후 process를 기동하면 기본적으로 JVM 메모리 영역을 64M 할당하여 실행 시킨다. 이로 인하여 어플리케이션에서의 과도한 메모리 사용으로 인하여 Out of memory error 가 발생하 게 되며, 이에 대한 error를 방지하기 위해서는 적절한 JVM 메모리 할당이 필요하다.

기본적으로 다음과 같이 catalina.sh 파일에 설정을 추가한다.

| JVM memory                                                                  |   |
|-----------------------------------------------------------------------------|---|
| JAVA_HOME=/usr/local/java                                                   |   |
| export JAVA_HOME                                                            |   |
| JAVA_OPTS="-D\$SERVER_NAME -Xms1024m -Xmx1024m -XX:MaxPermSize=512m"        |   |
| JAVA_OPTS="{{JAVA_OPTS} -XX:+PrintGCDetails -XX:+PrintGCTimeStamps "        |   |
| JAVA_OPTS="\${JAVA_OPTS} -verbose:gc -Xloggc:/gclogs/"\$SERVER_NAME"_gc.log | - |
| XX:+HeapDumpOnOutOfMemoryError"                                             |   |
| JAVA_OPTS="\${JAVA_OPTS} -Dfile.encoding=EUC-KR"                            |   |
| export JAVA OPTS                                                            |   |

*H* 15 JVM memory

Xms: 최초 JVM이 로드 될 때 부여하는 메모리 영역 Xmx: 최대 JVM이 가질 수 있는 메모리 영역

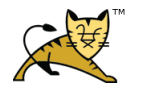

MaxPermSize: JVM 내의 클래스 정보가 담길 최대 메모리

Xloggc: 해당 옵션을 지정해 줌으로써 -verbose:gc 의 출력 값을 파일로 출력할 수 있다.

#### 4.6 Tomcat JNDI 설정

JNDI (Java Naming and Directory Interface)는 JDBC 드라이버를 이름으로 콜 하는 방식이며, 어플리 케이션에서 DB연결 정보를 가지지 않고 이름으로만 접속을 하기 위함이다.

즉, Tomcat에서 제공하는 DBCP (Database Connection Pooling)을 사용하기 위해 JNDI을 사용하는 것이다.

다음은 설정 사항들에 대한 정보이다. (DB: oracle)

| Tomcat JNDI                                                                                                    |
|----------------------------------------------------------------------------------------------------|
| Tomcat server.xml 파일안의 GlobalNamingResources element 하위에 아래의 정보 기입                                              |
| <resource <="" auth="Container" name="jdbc/testDS" td="" type="javax.sql.DataSource"></resource>                |
| driverClassName="oracle.jdbc.driver.OracleDriver" initialSize="20"<br>maxActive="100" maxIdle="-1" maxWait="-1" |
| username="test" password="test"                                                                                 |
| url="jdbc:oracle:thin:@(DESCRIPTION=(ADDRESS=(PROTOCOL=TCP)(HOST=172.18.167.231)(PORT=1521))(A                  |
| DDRESS=(PROTOCOL=TCP)(HOST=172.18.167.231)(PORT=1521))(LOAD_BALANCE =                                           |
| validationQuery="SELECT 1 FROM DUAL" testOnBorrow="true"                                                        |
| poolPreparedStatements="true" maxOpenPreparedStatements="10"                                                    |
| removeAbandoned="true" removeAbandonedTimeout="60" logAbandoned="true" />                                       |
| Context element 하위에 아래의 정보 기입                                                                                   |
| <resourcelink global="jdbc/testDS" name="jdbc/testDS" type="javax.sql.DataSource"></resourcelink>               |
| 스프링에서 아래와 같이 설정하여 Tomcat 의 JNDI 사용                                                                              |
| <pre><bean class="org.springframework.jndi.JndiObjectFactoryBean" id="dataSource"></bean></pre>                 |
| <property name="jndiName" value="jdbc/testDS"></property> <property name="recoursePaf" value="true"></property> |
| />                                                                                                    |
|                                                                                                    |
| database driver jar 파일은 TOMCA HOME의 lib 디렉토리에 넣어줘야만 driver not found Exception이 발생하지                            |
| 않고 정상적으로 구동 된다.                                                                                                 |

#### **H** 16 Tomcat JNDI

위의 방법 외에 다음과 같은 방법을 이용하여 JNDI 설정이 가능하다.

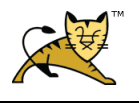

| Date       | Document                | Author | Page  |
|------------|-------------------------|--------|-------|
| 2012-02-24 | Apache & Tomcat 설치 및 연동 | 이남규    | 27/34 |

### 4.7 Tomcat thread pool 셋팅

| Tomcat thread pool                                                                                                    |  |  |  |  |
|----------------------------------------------------------------------------------------------------|--|--|--|--|
| server.xml 파일의 Executor element 주석 해제한 후, 다음과 같이 설정 한다.                                                                                                    |  |  |  |  |
| The connectors can use a shared executor, you can define one or more named thread pools<br><executor <br="" name="tomcatThreadPool">namePrefix="catalina-exec-"<br/>maxThreads="150"<br/>minSpareThreads="50"<br/>maxIdleTime="60000" (&gt;</executor> |  |  |  |  |
| tomcat의 server.xml 설정 부분에 http protocol 및 AJP/1.3 protocol 이 두 가지 설정 부분이 있는데 stand                                                                                                    |  |  |  |  |
| alone으로 tomcat을 사용하면 http protocol 설정 부분에 아래와 같이 executor 추가한다.<br><connector <br="" port="8080">executor="tomcatThreadPool"<br/>protocol="HTTP/1.1"<br/>connectionTimeout="20000"<br/>redirectPort="8443" /&gt;</connector>                           |  |  |  |  |
| Apache와 tomcat을 연동하여 AJP/1.3 protocol을 사용한다면 다음과 같이 추가한다.<br><connector <br="" port="8009">executor="tomcatThreadPool"<br/>protocol="AJP/1.3"<br/>redirectPort="8443" /&gt;</connector>                                                                |  |  |  |  |

**H** 17 Tomcat thread pool

Executor element 요소의 속성 값에 대한 설명은 다음과 같다. namePrefix: Thread 각각의 접두사이며, 이름이다. (namePrefix + threadNumber와 같이 조합) maxThreads: 최대 수용할 수 있는 Thread 개수며, default는 200이다. minSpareThreads: 언제나 살아 있는 Thread의 최소 개수며, default는 25이다. maxIdleTime: Idle thread가 살아 있는 시간(ms)이며, default는 60000(1분) 이다.

#### 4.8 Catalina.sh 환경 변수 추가 및 catalina.out 로그 일자 별 분리

Catalina.sh 파일에 아래의 코드를 추가해 준다.

<u>왼쪽(수정 전) 오른쪽(수정 후</u>): WinMerge 프로그램 사용

| 88                                                                                                    | <pre>/3 * 30 31 JAVA_HOME=/usr/java/jdk1.6.0_2] 32 export JAVA_HOME 34 JAVA_OPTS="-p\$SERVER_NAME =/ms1024m =/mx1024m =/X:MaxPermSize=512m" 35 JAVA_OPTS="sjlAVA_OPTS] */x1:Print60Derails =/X::Print60TimeStamps * 36 JAVA_OPTS="sjlAVA_OPTS] */y1:Print60Derails =/X::Print60TimeStamps * 37 JAVA_OPTS="sjlAVA_OPTS] */y1:Print60Derails =/X::Print60TimeStamps * 37 JAVA_OPTS="sjlAVA_OPTS] */y1:Print60Derails =/X::Print60TimeStamps * 39 export JAVA_OPTS */y1:Print60Derails =/X::Print60Derails =/X::Print60TimeStamps * 39 export JAVA_OPTS * 30 JAVA_OPTS */y1:Print60Derails =/X::Print60Derails =/X::Print60Derails =/X::Print60Derails =/X::Print60Derails =/X::Print60TimeStamps * 30 JAVA_OPTS */y1:Print60Derails =/X::Print60Derails =/X::Print60Derails =</pre> |  |  |
|----------------------------------------------------------------------------------------------------|----------------------------------------------------------------------------------------------------|--|--|
| 87#0S specific support. \$var _must_ be set to either true or false.<br>88cygwin=false                                                                                                    | 96<br>97 #LD_LIBRARY_PATH=\$LD_LIBRARY_PATH:/app/svc/imad/was/tomcat6029/lib<br>98 #export LD_LIBRARY_PATH<br>99<br>100 # OS specific support. \$var _must_ be set to either true or false.<br>101 cygwin=false                                                                                                    |  |  |
| JAVA_HOME=/usr/java/jdk1.6.0_21                                                                                                    | 102.cc/00-falco                                                                                                    |  |  |
| export JAVA_HOME                                                                                                    |                                                                                                    |  |  |
| LAVA OPTS-" DeSEDVED NAME Vara1024m Vara1024m VV.MarDampSize_512m"                                                                                                    |                                                                                                    |  |  |
| $JAVA_OPT(5=-D35EKVER_NAIME-AIIIS1024III-AIIIS1024III-AX:M0XPerIIIS102=512IIILAVA_OPTS=00 (LAVA_OPTS) - VV: DistorCOPTS = VV: DistorCoPT = Strenger = 100000000000000000000000000000000000$ |                                                                                                    |  |  |
| $\int AVA_OPTS = \mathfrak{F} \{JAVA_OPTS\} - AA: +PTINIOCDETAILS - AA \\ LAVA_OPTS = \mathfrak{F} (LAVA_OPTS) $                                                                            | +Printoc milestamps                                                                                                    |  |  |
| JAVA_OPIS= \${JAVA_OPIS} -verbose:gc                                                                                                    | -XIOggc:/gclogs/~\$SEKVER_NAME~_gc.log -                                                                                                    |  |  |

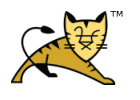

| XX:+HeapDumpOnOutOfMemoryError"<br>JAVA_OPTS="\${JAVA_OPTS} -Dfile.encoding=EUC-KR"                                                                                                    |  |  |  |  |
|----------------------------------------------------------------------------------------------------|--|--|--|--|
| export JAVA_OPTS                                                                                                    |  |  |  |  |
| PATH="\$JAVA_HOME/bin:\$PATH"<br>export PATH                                                                                                    |  |  |  |  |
| CATALINA_HOME="/app/service/test/was/tomcat6029"<br>export CATALINA_HOME                                                                                                    |  |  |  |  |
| #LD_LIBRARY_PATH=\$LD_LIBRARY_PATH:/app/service/test/was/tomcat6029/lib<br>#export LD_LIBRARY_PATH                                                                                                    |  |  |  |  |
| 표 18 catalina.sh 환경 변수 추가                                                                                                    |  |  |  |  |
| Catalina.log을 일자 별로 분리하기 위해서는 다음과 같이 변경 하다.                                                                                                    |  |  |  |  |
| Ind # det Standard environment variables         III PREDIR= dirname "SPRG"         III PREDIR= dirname "SPRG"         III # folly set CATALINA_HOME if not already set         III # folly set CATALINA_HOME if not already set         III # foly set CATALINA_HOME if not already set |  |  |  |  |
| [-z "\$CATALINA_HOME" ] && CATALINA_HOME=`cd "\$PRGDIR/" ; pwd`                                                                                                    |  |  |  |  |
| 320 SMITE<br>334 prefix="date +XYNAXGHEM"<br>335 DTALINA_OUT=\$CATALINA_HOME/logs/\$SERVER_NAME.out<br>336 DTALINA_OUT=\$CATALINA_HOME/logs/backup/\$SERVER_NAME.out_\$prefix<br>337 WY \$CATALINA_OUT_BAX=\$CATALINA_OUT_BAX                                                                                                    |  |  |  |  |
| 322     if ['\$1' = "-security"]; then       323     if [Shave_tty -eq 1]; then       324     enho "lking Security Manager"                                                                                                    |  |  |  |  |
| prefix=`date +%Y%m%d%H%M`<br>CATALINA_OUT=\$CATALINA_HOME/logs/\$SERVER_NAME.out<br>CATALINA_OUT_BAK=\$CATALINA_HOME/logs/backup/\$SERVER_NAME.out_\$prefix<br>mv_\$CATALINA_OUT_BAK                                                                                                    |  |  |  |  |
| 334     org.apache.catalina.startup.Botstrap "\$€" start #     350     org.apache.catalina.startup.Botstrap "\$€" start #       335     >> "\$CLTALINA_OUT" ≥&1 &       336     352                                                                                                    |  |  |  |  |
| 337         else         338         *S.PUNJAVA" "\$LOGGING_DONFIG" \$LAVALOPTS \$CATALINALOPTS \$           338         *S.PUNJAVA" "\$LOGGING_DONFIG" \$LAVALOPTS \$CATALINALOPTS \$         354         *S.PUNJAVA" \$LAVALOPTS "\$LOGGING_DONFIG" \$CATALINALOPTS \$           339         -Diava.endorsed.dirs="\$LAVA_ENORSEL.DIRS" -classpath \$CLASSPATH" \$         355         -Diava.endorsed.dirs="\$LAVA_ENORSEL.DIRS" -classpath \$CLASSPATH" \$           340         -Dcatalina.base="\$CATALINA_ENCE" \$         356         -Dcatalina.base="\$CATALINA_ENCE" \$           341         -Dcatalina.hose="\$CATALINA_HOPE" \$         357         -Dcatalina.hose="\$CATALINA_HOPE" \$                                                                                                    |  |  |  |  |
| "\$_RUNJAVA" \$JAVA_OPTS "\$LOGGING_CONFIG" \$CATALINA_OPTS \         354 alit         350 alit                                                                                                    |  |  |  |  |
| 355         SLEEP-5         371         SLEEP-5           373         374         prefixe*doct.NLINL.HXME/sclops/S(SERVELIAME)_sc.log         373           374         prefixe*doct.NLINL.HXME/sclops/S(SERVELIAME)_sc.log         375         375           375         SCLOG_SKX-SCATALINA_HXME/sclops/S(SERVELIAME)_sc.log         375         375           375         SCLOG_SKX-SCATALINA_HXME/sclops/S(SERVELIAME)_sc.log         376         376           376         SCLOG_SKX-SCATALINA_HXME/sclops/S(SERVELIAME)_sc.log         377         av \$500_100_BKX                                                                                                    |  |  |  |  |
| 359         echo \$1   \$reb *["0-9]" > /dev/null 2d1           359         if [ \$71-st 0 ]; then           360         32EP-51           361         shift           361         shift           362         shift                                                                                                    |  |  |  |  |
| GC_LOG_\$CATALINA_HOME/gclogs/\${SERVER_NAME}_gc.log<br>GC_LOG_BAK=\$CATALINA_HOME/gclogs/backup/\${SERVER_NAME}_gc.log_\$prefix<br>mv \$GC_LOG \$GC_LOG_BAK                                                                                                    |  |  |  |  |
| if [ \$? -eq 1 ]; then                                                                                                    |  |  |  |  |

| Date       | Document                | Author | Page  |
|------------|-------------------------|--------|-------|
| 2012-02-24 | Apache & Tomcat 설치 및 연동 | 이남규    | 29/34 |

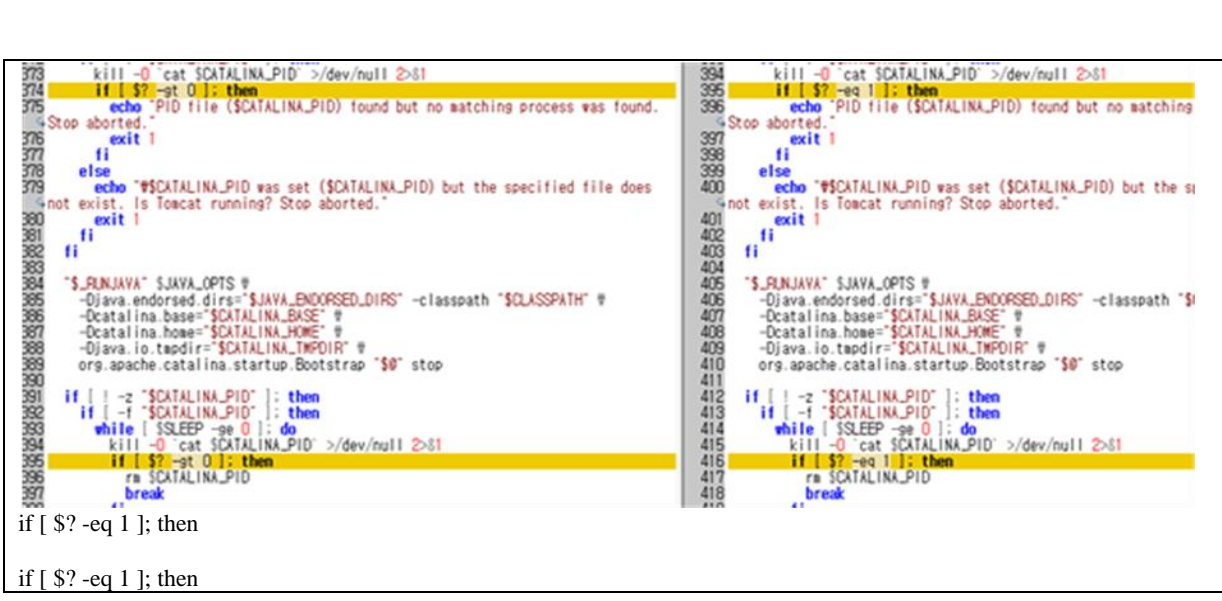

표 19 catalina.log 일자 별 분리

#### 4.9 Tomcat Instance 생성

TOMCAT\_HOME/bin 디렉토리에 다음과 같이 star, stop shell 스크립트를 생성한다.

| #!/bin/sh                                                                                                |
|----------------------------------------------------------------------------------------------------|
| # Licensed to the Apache Software Foundation (ASF) under one or more                                     |
| # contributor license agreements. See the NOTICE file distributed with                                   |
| # this work for additional information regarding copyright ownership.                                    |
| # The ASF licenses this file to You under the Apache License, Version 2.0                                |
| # (the "License"); you may not use this file except in compliance with                                   |
| # the License. You may obtain a copy of the License at                                                   |
| #                                                                                                    |
| <pre># http://www.apache.org/licenses/LICENSE-2.0</pre>                                                  |
| #                                                                                                    |
| # Unless required by applicable law or agreed to in writing, software                                    |
| # distributed under the License is distributed on an "AS IS" BASIS,                                      |
| # WITHOUT WARRANTIES OR CONDITIONS OF ANY KIND, either express or implied.                               |
| # See the License for the specific language governing permissions and<br># limitations under the License |
| # minitations under me License.                                                                          |
| #                                                                                                    |
| # Start Script for the CATALINA Server                                                                   |
| #                                                                                                    |
| # \$Id: startup.sh 562770 2007-08-04 22:13:58Z markt \$                                                  |
| #                                                                                                    |
| SERVER NAME=testDevSvr                                                                                   |
| CATALINA_BASE=/app/service/test/was/tomcat6029/testDevSvr                                                |
| export SERVER_NAME CATALINA_BASE                                                                         |
| # Better OS/400 detection: see Bugzilla 31132                                                            |
| os400=false                                                                                              |
| darwin=false                                                                                             |
| case "`uname`" in                                                                                        |
| CYGWIN*) cygwin=true;;                                                                                   |
| OS400*) os400=true;;                                                                                     |
| Darwin*) darwin=true;;                                                                                   |

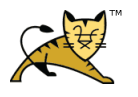

| Date       | Document                | Author | Page  |
|------------|-------------------------|--------|-------|
| 2012-02-24 | Apache & Tomcat 설치 및 연동 | 이남규    | 30/34 |

| esac                                                                                                    |
|----------------------------------------------------------------------------------------------------|
| # resolve links - \$0 may be a softlink                                                                                                    |
| PRG="\$0"                                                                                                    |
| while [_h "\$PRG"] • do                                                                                                    |
| ls=`ls -ld "\$PRG"`                                                                                                    |
| link=`expr "\$ls" : '.*-> \(.*\)\$'`                                                                                                    |
| if expr "\$link" : '/.*' > /dev/null; then PPG_="\$link"                                                                                           |
| else                                                                                                    |
| PRG=`dirname "\$PRG"`/"\$link"                                                                                                    |
| fi                                                                                                    |
| done                                                                                                    |
| PRGDIR=`dirname "\$PRG"`                                                                                                    |
| EXECUTABLE=catalina.sh                                                                                                    |
| # Check that target executable exists                                                                                                    |
| if \$os400; then                                                                                                    |
| # -x will Only work on the os400 if the files are:                                                                                                 |
| # 1. owned by the user<br># 2. owned by the PRIMARY group of the user                                                                              |
| # this will not work if the user belongs in secondary groups                                                                                       |
| eval                                                                                                    |
| else<br>if [ ] x "\$PPCDIP"/"\$EVECUTABLE" ]: then                                                                                                 |
| echo "Cannot find \$PRGDIR/\$EXECUTABLE"                                                                                                    |
| echo "This file is needed to run this program"                                                                                                    |
| exit 1                                                                                                    |
| fi fi                                                                                                    |
|                                                                                                    |
| exec "\$PRGDIR"/"\$EXECUTABLE" start "\$@"                                                                                                    |
| stopTestDevSvr.sh                                                                                                    |
| #!/bin/sh                                                                                                    |
| # Licensed to the Apache Software Foundation (ASF) under one or more                                                                               |
| # contributor license agreements. See the NOTICE file distributed with                                                                             |
| # this work for additional information regarding copyright ownership.<br># The ASE licenses this file to You under the Apache License, Version 2.0 |
| # (the "License"): you may not use this file except in compliance with                                                                             |
| # the License. You may obtain a copy of the License at                                                                                             |
|                                                                                                    |
| # nttp://www.apacne.org/ncenses/LICENSE-2.0<br>#                                                                                                   |
| # Unless required by applicable law or agreed to in writing, software                                                                              |
| # distributed under the License is distributed on an "AS IS" BASIS,                                                                                |
| # See the License for the specific language governing permissions and                                                                              |
| # limitations under the License.                                                                                                    |
| μ                                                                                                    |
| #<br># Stop script for the CATALINA Server                                                                                                    |
| #                                                                                                    |
| # \$Id: shutdown.sh 562770 2007-08-04 22:13:58Z markt \$                                                                                           |
| <i>n</i>                                                                                                    |
| SERVER_NAME=testDevSvr                                                                                                    |
| CATALINA_BASE=/app/service/test/was/tomcat6029/testDevSvr                                                                                          |
| # resolve links - \$0 may be a softlink                                                                                                    |
|                                                                                                    |

| Date       | Document                | Author | Page  |
|------------|-------------------------|--------|-------|
| 2012-02-24 | Apache & Tomcat 설치 및 연동 | 이남규    | 31/34 |

| while [ -h "\$PRG" ] · do                      |
|------------------------------------------------|
| ls=`ls -Id "\$PRG"`                            |
| $link=`expr "$ls" : '.*-> \(.*\)$``$           |
| if expr "\$link" : '/.*' > /dev/null; then     |
| PRG="\$link"                                   |
| else                                           |
| PRG=`dirname "\$PRG"`/"\$link"                 |
| fi                                             |
| done                                           |
|                                                |
| PRGDIR=`dirname "\$PRG"`                       |
| EXECUTABLE=catalina.sh                         |
|                                                |
| # Check that target executable exists          |
| tf [ ! -x "\$PRGDIR"/"\$EXECUTABLE"]; then     |
| echo "Cannot find \$PRGDIR/\$EXECUIABLE"       |
| echo "This file is needed to run this program" |
| exit 1                                         |
| 11                                             |
| avea "\$PRCNIP"/"\$EVECUTADIE" atom "\$@"      |
| exec prodik / perecutadle sup pe               |

표 20 Tomcat instance 생성 스크립트

#### 빨간색으로 강조된 CATALINA\_BASE의 지정 경로에 다음과 같이 디렉토리를 생성한다.

| 18                                                           | 1.6        |  |  |
|--------------------------------------------------------------|------------|--|--|
| 퉬 bin                                                        | 201        |  |  |
| 🁪 conf                                                       | 201        |  |  |
| 🎍 lib                                                        | 201        |  |  |
| 🎉 temp                                                       | 201        |  |  |
| 🎍 testDevSvr                                                 | 201        |  |  |
| 🅼 testManSvr                                                 | 201        |  |  |
| lie testUcmsSvr                                              | 201        |  |  |
| 🎉 webapps                                                    | 201        |  |  |
| 🎉 work                                                       | 201        |  |  |
| LICENSE                                                      | 201        |  |  |
| NOTICE                                                       | 201        |  |  |
| RELEASE-NOTES                                                | 201        |  |  |
| RUNNING.txt                                                  | 201        |  |  |
| conf, logs, work, temp 디렉토리를 복사하여 testDevSvr 디렉토리에 붙여 넣기 한다. |            |  |  |
| ) conf                                                       | 2010-11-29 |  |  |
| 🁪 logs                                                       | 2010-11-29 |  |  |
| 🎉 temp                                                       | 2010-11-06 |  |  |
| 🎉 work                                                       | 2010-11-29 |  |  |

표 21 Tomcat instance 생성 디렉토리 구조

### **4.10** 지시자

| ৴৻৴৻৴    | 설명                                                                                          |  |  |
|----------|---------------------------------------------------------------------------------------------|--|--|
| jvmRoute | JSESSIONID 쿠키 값의 맨 끝부분에 jvmRoute 이름이 붙는다. (단순 구<br>분자 역할)<br>ex> 6E343D454D2332FD.v1_devSvr |  |  |

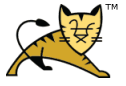

| 1 | Date       | Document                | Author | Page  |
|---|------------|-------------------------|--------|-------|
|   | 2012-02-24 | Apache & Tomcat 설치 및 연동 | 이남규    | 32/34 |

|              | http를 8080포트를 이용하여 서비스 하고 있는 상황에서 https로 들어왔                                                                                                    |
|--------------|----------------------------------------------------------------------------------------------------|
| redirectPort | 을 때 8443으로 redirect하는 기능                                                                                                    |
|              | https://172.18.16.44:8080로 접속하였을 경우 8443 포트로 redirect                                                                                                    |
|              | "true", "false"                                                                                                    |
|              | true로 지정하면 symbolic link로 되어 있는 디렉토리 접근이 가능하다.                                                                                                    |
| allowLinking | <pre><context allowlinking="true" antijarlocking="false" antiresourcelocking="false" docbase="/app/test/service/test/ADNP_MAN" path="/mgr" privileged="true"></context></pre> |
|              |                                                                                                    |

#### 4.11 Hash DOS 공격 대비

Hash Dos 공격은 많은 HTTP Request Parameter를 만들어 서버 CPU에 부하를 준다. 약 2MB 정도의 POST HTTP Request 한 번 이면 i7 core 서버를 약 2분간 CPU 100%로 만든다.

[방안]

```
tomcat 파라미터 개수 제한

tomcat 5.5.35, 6.0.35, 7.0.23에서만 지원 (옵션을 사용하지 않았을 때 default 값은 10,000)

<Connector port="8009" protocol="AJP/1.3"

maxParameterCount="xxx"

..../>
```

### 5 Windows Apache & Tomcat 연동

Windows 에서의 Apache + Tomcat 연동에 대해서 기술한다.

#### 5.1 Apache 설치

- 윈도우용 아파치를 다운로드 받는다. http://httpd.apache.org/download.cgi
- ② 다운로드 받는 installer 파일을 실행하여 설치 진행
- ③ Server information 창에서는 다음과 같이 서버 정보를 입력해야 다음 페이지로 이동할 수 있다.

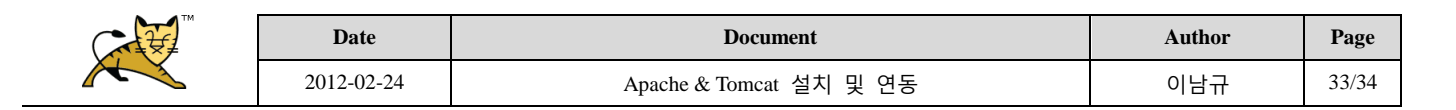

| Apache HTTP Server 2.2 - Installation Wizard                    |  |  |
|-----------------------------------------------------------------|--|--|
| Server Information                                              |  |  |
| Please enter your server's information.                         |  |  |
| Network Domain (e.g. somenet.com)                               |  |  |
| localhost                                                       |  |  |
| Server Name (e.g. www.somenet.com):                             |  |  |
| localhost                                                       |  |  |
| Administrator's Email Address (e.g. webmaster@somenet.com):     |  |  |
| Ing@naver.com                                                   |  |  |
| Install Apache HTTP Server 2.2 programs and shortcuts for:      |  |  |
| In all Users, on Port 80, as a Service Recommended.             |  |  |
| only for the Current User, on Port 8080, when started Manually. |  |  |
| InstallShield                                                   |  |  |
| < <u>Back</u> <u>N</u> ext > Cancel                             |  |  |

④ 설치 완료

#### 5.2 Tomcat 설치

Tomcat 설치는 <u>http://tomcat.apache.org/download-60.cgi</u> 에서 다운로드 받아 진행 한다.

#### 5.3 Tomcat Connector 다운로드

<u>http://archive.apache.org/dist/tomcat/tomcat-connectors/jk/binaries/win32/jk-1.2.30/</u> 페이지에서 apache 버 전과 호환되는 mod\_jk.so 파일 다운로드 apache 2.2 설치를 했다면 mod\_jk-1.2.30-httpd-2.2.3.so 를 다운로드 하면 된다. 다운로드 완료 후 APACHE\_HOME/modules 디렉토리 경로에 파일을 옮긴다.

#### 5.4 Apache & Tomcat 연동

APACHE\_HOME/conf 디렉토리에 workers.properties 파일 생성

worker.worker1.port는 tomcat server.xml의 AJP/1.3 protocol port번호와 일치시킨다.

worker.list=worker1 worker.worker1.port=8009 worker.worker1.host=localhost worker.worker1.type=ajp13

APACHE\_HOME/conf 디렉토리에 mod\_jk.conf 파일 생성

| LoadModule jk_module              | modules/mod_jk.so        |
|-----------------------------------|--------------------------|
| <ifmodule mod_jk.c=""></ifmodule> |                          |
| JkWorkersFile                     | conf/workers.properties  |
| JkLogFile                         | logs/mod_jk.log          |
| JkLogLevel                        | info                     |
| JkLogStampFormat                  | "[%a %b %d %H:%M:%S %Y]" |
| JkRequestLogFormat                | "% w % V % T"            |
|                                   |                          |

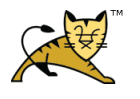

| Date       | Document                | Author | Page  |
|------------|-------------------------|--------|-------|
| 2012-02-24 | Apache & Tomcat 설치 및 연동 | 이남규    | 34/34 |

httpd.conf 파일에 다음의 코드 삽입

Include conf/mod\_jk.conf NameVirtualHost \*:80

<VirtualHost \*:80> ServerName localhost DocumentRoot C:\Apache2.2\htdocs\test

JkMount /\*.do worker1 JkMount /\*.jsp worker1 </VirtualHost>

\* tomcat server에 적재되어 있는 application이 context-path별로 분리가 되어 있다면 DocumentRoot 디렉토리 하위에 context-path 이름 별로 디렉토리를 생성해 줘야 한다.

<u>Context path="/study1" → study1 디렉토리를 DocumentRoot하위에 생성</u>

<u>Context path="/study2" → study2 디렉토리를 DocumentRoot하위에 생성</u>

생성하지 않으면 web.xml 파일에 정의되어 있는 welcome-file을 호출하지 못한다.